## ジオカルテ プログラム更新マニュアル

2006/6/12 ジオカルテ製造課

1. はじめに

この資料は、ジオカルテ のプログラム更新手順を示した資料です。 コントローラの操作については「GeoKarte 取扱説明書」をご覧ください。

- 2. プログラム更新前準備
  - (1)コントローラに格納されている試験データは全て消去されるため更新前には必ず 試験データを保存、転送しておいてください。
  - (2)コントローラに設定されている試験モードは既定値(標準モード3)に戻るため 更新前には必ず現在の試験モードを確認、記録しておき、更新後に再設定してく ださい。
  - (3)コントローラに設定されているパラメータは全て既定値に戻るため更新前には必ずパラメータを印字(プリントアウト)し、更新後パラメータの再設定をしてください。(パラメータのプリントアウトデータの先頭に\*印の付いているものが既定値から変更されているパラメータです。)

## 3. プログラム更新手順

- (1) ジオカルテコントローラの電源を切ります。
- (2) 自動/手動切り替えスイッチを手動に切り替え、試験終了スイッチを押しながら 電源を入れます。(電源スイッチを押した後、試験終了スイッチを5秒押しつづ けてください。)
- (3) ジオカルテコントローラの準備は終了です。 画面に何も表示されない場合と、Srec2Bin for Flash(006)と表示される場合が あります。
- (4) パソコンとジオカルテコントローラを RS-232C ケーブルで接続します。(デー タ転送用ケーブルを使用してください。)
- (5) G グラフを起動します。
- (6) メニューよりオプション ジオカルテプログラム更新を選択します。

(7) ジオカルテ更新ファイルを開く画面が表示されるので、更新ファイルを選択し、
 開くボタンをクリックしてください。(ファイルの場所で、更新ファイルのはいっているドライブ、フォルダを選択してください。)

| ジオカルテ更新ファイル<br>ファイルの場所の | 5/1/<br>          | ा×<br>हालं व्यः           |
|-------------------------|-------------------|---------------------------|
| Calue .                 | B (0.15) 10 (0)   |                           |
|                         |                   |                           |
|                         |                   |                           |
| 77-11-名创:               | #2.abs            | BK Q)                     |
| ファイルの種類①                | ジオカルテ更新ファイル(Mabs) | <ul> <li>キャンセル</li> </ul> |

(8) コントローラの準備確認画面が表示されるので「はい」ボタンをクリックして ください。

| 確認 |              | X               |
|----|--------------|-----------------|
| ?  | ジオカルテコントローラの | 準備ができましたか       |
|    |              | .vえ( <u>N</u> ) |

(9) プログラムの更新画面が表示されます。

更新終了まで約20分かかります。電源を切らないでください。

プログラム更新画面が表示されない場合はCtrl+Cキを押して更新画面を閉じてください。手順を確認して(1)からもう一度やり直してください。

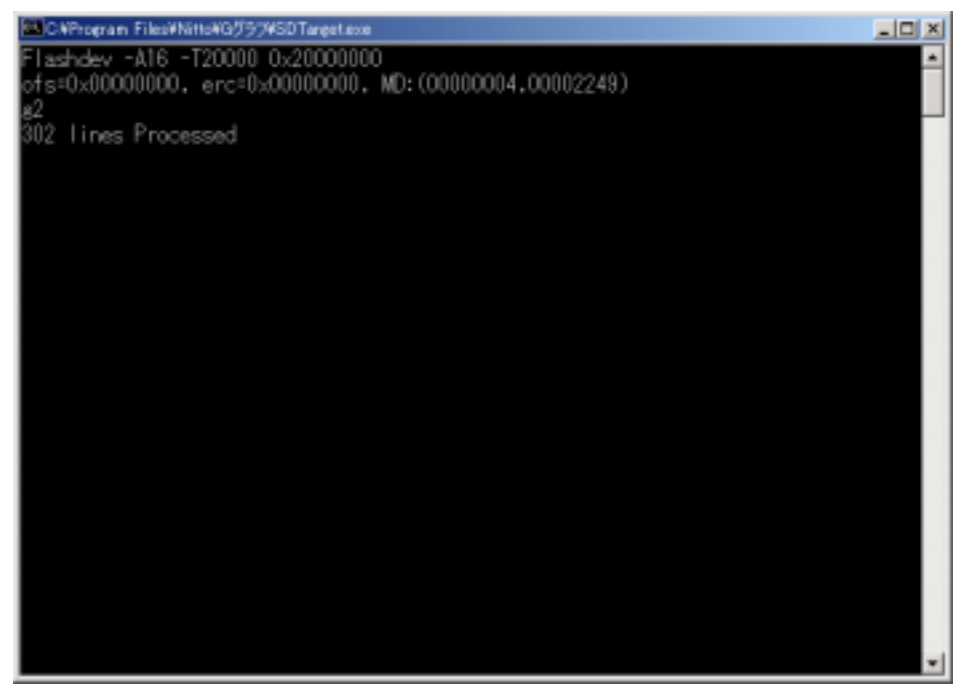

- (10) プログラム更新画面が消えると更新処理終了です。
- (11) コントローラの電源を切り、RS-232C ケーブルを外してください。
- (12) 自動/手動切り替えスイッチを自動に切り替え電源を入れ、
  - プログラムのバージョンを確認してください。 (パラメータ異常が表示された場合はメッセージに従い初期化を行ってく ださい。)
- (13) データ管理サブプログラムでデータの全消去を実行してください。
   (データが無い場合でも必ず実行してください)
   (データ管理のタイトル画面状態で「CANキー」を押す)
- (14) 以上でプログラムの更新は終了です。
   プログラム更新後はパラメータが既定値に戻っています。
   別紙「プログラム更新後、初期化後のパラメータ設定手順書」に従い
   必ずパラメータの設定をしてください。